# PX-iP

#### Kurzanleitung Gateway

ß

4

Die Kurzanleitung ist kein Ersatz für die Betriebsanleitung. Lesen und beachten Sie unbediest die Deutscher die und beachten Sie unbedingt die Betriebsanleitung. Sie steht zur Verfügung unter: www.pyrexx.com/de/support/download Beachten Sie insbesondere die darin enthaltenen Sicherheitshinweise und Angaben zum Einsatz und Betrieb des Gateways und der Rauchwarnmelder.

## Hinweise und Voraussetzungen

#### 1.1 Hinweise zur Inbetriebnahme

Die Kurzanleitung beschreibt die Erstinstallation des Gateways zusammen mit Rauchwarnmeldern unter Verwendung der Web-App.

- Für eine erfolgreiche Installation unbedingt die Reihenfolge der Handlungsschritte einhalten
- Für andere Installationsvarianten, Fehlerbehandlung etc. siehe Betriebsanleitung Gateway und/oder Rauchwarnmelder
- Hinweise in der Web-App beachten
- Nur das mitgelieferte Netzteil und Netzkabel verwenden
- Schutzfolie vom Netzteil und Gateway entfernen

#### 1.2 Voraussetzungen für die Inbetriebnahme

Stellen Sie vor Inbetriebnahme am Montageort Folgendes sicher:

- Internetanschluss
- Router mit LAN-Anschluss
- LAN- oder WLAN-Verbindung
- Bei WI AN: WLAN-SSID (Name des WLANs). Passwort und Verschlüsselungstyp müssen bekannt sein
- Mindestens einen Rauchwarnmelder des Typs PX-IC
- Gateway im Auslieferungszustand (siehe "4.1 Gateway-Reset")
- Endgerät zur Bedienung der Web-App: Smartphone, Tablet oder PC mit Internet-Browser

# 2 Bedienelemente

Stand der Kurzanleitung 2016-04

Das Gateway wird mit Tasten bedient, die Signal-LEDs enthalten. Sie müssen das Lichtsignal sehen können, auch wenn die Tasten gedrückt sind.

#### Drücken Sie die Tasten nur so tief. bis Sie den Druckpunkt spüren und halten Sie diesen Druck. (2)3 (4) (5) ~\_\_

#### Abb. I Bedienelemente Gateway

0

Batteriefach

WICHTIG:

- 2 Funk-Taste (A) mit Signal-LED
- Gateway-Taste (B) mit Signal-LED 4 Anschluss für Netzteil
- 5 LAN-Anschluss

### 3 Inbetriebnahme

 Web-App im Browser unter www.pyrexx.com/app öffnen

#### 3.1 Als Benutzer registrieren

Wenn Sie für die Web-App noch keinen Zugang besitzen, richten Sie zuerst Ihr Benutzerkonto ein.

(I) Registrierungsdaten eingeben

- Im Startfenster der Web-App auf "Registrieren" klicken
- Persönliche Daten eingeben und Passwort wählen
- Die E-Mail-Adresse wird Ihr Benutzername sein. Wohnadresse und Name werden in den Benachrichtigungen verwendet. Sie können dort z. B. auch nur "x" eingeben.
- Aktivieren Sie optional das Kontrollfeld "Wohnung für diese Adresse erstellen"
- Aktivieren Sie das Kontrollfeld "Ich akzeptiere die Nutzungsbestimmungen"

- Auf ,,Registrierung abschließen" klicken
- (2) Registrierungsprozess in der E-Mail bestätigen
- Registrierung erfolgreich

#### 3.2 Anmelden

- Im Startfenster Benutzername und Passwort eingeben
- Auf "Anmelden" klicken
- Anmelden auf der Web-App erfolgreich

#### 3.3 Gateway in der Wohnung hinzufügen

nungen" auswählen

#### Erstellte Wohnung auswählen

(I) Wohnung anklicken

- (2) Auf Titel ...Geräte" klicken, danach auf Button "Räume"
- Raumliste erscheint

#### Neue Wohnung hinzufügen

Nur erforderlich, wenn Sie bei der Registrierung nicht das Kontrollfeld "Wohnung für diese Adresse erstellen" aktiviert haben.

- (I) Auf "Neue Wohnung" klicken
- Fenster "Neue Wohnung" öffnet sich
- (2) Adresse und Mieterdaten eingeben
- (3) Bei "Typ" zwischen "Wohnung" und "Einfamilienhaus" (mit mehreren Etagen) wählen
- (4) Auf "Speichern" klicken
- ☑ Wohnung ist neu angelegt
- Raumliste erscheint

#### Gateway hinzufügen

- (1) Raum anklicken, in dem Sie das Gateway installieren wollen
- Raumskizze erscheint
- (2) Gateway hinzufügen
- Auf "Gerät hinzufügen" klicken

- Seriennummer vom Typenschild Ihres Gateways eintragen
- ☑ Typ "Gateway" und Hersteller "Pyrexx" werden angezeigt
- Verifizierungscode vom Typenschild Ihres Gateways eintragen
- Auf ..Speichern" klicken
- Gateway-Symbol erscheint in der Raumskizze

#### 3.4 Gateway einrichten

- (I) Auf das Gateway-Symbol klicken
- (2) Auf Titel "Funk-Gruppe" klicken, danach auf Button "Gatewayfunktionen"
- ☑ Sie befinden sich im Menü "Gatewayfunktionen"
- (3) Gateway einrichten
- Auf "Gateway einrichten" klicken und Hinweise beachten
- Auf "Weiter" klicken
- (4) Auch wenn Sie eine WLAN-Verbindung aufbauen wollen, Gateway mit LAN-Kabel am Router anschließen
- (5) Zwischen LAN- und WLAN-Verbindung wählen
- Für eine möglichst stabile Installation empfehlen wir die LAN-Verbindung.

Parameter eingeben und auf "Spei-

- Bei WLAN-Verbindung die WLAN-
- chern" klicken 3.5 Gateway anschließen
- (1) Stecker mit Netzkabel verbinden und
- an die Steckdose anschließen (2) Netzkabel mit Gateway verbinden
- (3) Wenn die Signal-LED der Gate-
- way-Taste (B) anfängt zu blinken, sofort auf "Verbindung aufbauen" klicken
- Meldung "Der Verbindungsversuch läuft. Dies kann maximal 3 Min. dauern."
- Beim Start des Gateways sind die LEDs der Gateway-Taste (B) und der Funk-Taste (A) nacheinander aktiv.

Gateway startet:

Abfrage Gateway-Parameter:

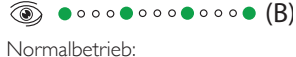

- (B)
- Gateway ist mit dem Router verbunden Funk-Gruppe abfragen:

 $\textcircled{(a)} \bullet \circ \circ \bullet \circ \circ \bullet (A)$ 

- 💿 🛑 (A) ☑ Keine Funk-Gruppe im Lernmodus
- gefunden Meldung "Verbindungsversuch war
- erfolgreich' (4) Auf "Installation abgeschlossen"

3.6 Funk-Gruppe mit Gateway und

Rauchwarnmeldern erzeugen

Die Verbindung zwischen Rauchwarn-

(I) Bei WLAN-Verbindung jetzt das

meldern und Gateway wird direkt an

den Geräten eingerichtet (Lernmodus).

LAN-Kabel entfernen und das Gate-

(2) Funk-Taste (A) am Gateway drücken,

bis die Signal-LED leuchtet, dann

Start des Lernmodus am Gateway:

a  $\bigcirc$   $\bigcirc$   $\bigcirc$   $\bigcirc$   $\bigcirc$   $\bigcirc$   $\bigcirc$   $\bigcirc$   $\bigcirc$  (A)

a) Bringen Sie jeden Rauchwarnmel-

der zuerst an den Montageort und

b) Stellen Sie dabei einen Min-

Rauchwarnmeldern und dem

destabstand von 3 m zu anderen

aktivieren Sie ihn dort.

Gateway sicher.

Gateway ist maximal 10 Minuten im

Funk-Gruppe um Rauchwarnmelder

 $\textcircled{(a)} \bullet \circ \circ \bullet \circ \circ \bullet (A)$ 

way zum geplanten Aufstellort bringen

klicken ☑ Sie befinden sich wieder in der

Raumskizze

loslassen

💿 🛑 (A)

(A)

Lernmodus

erweitern

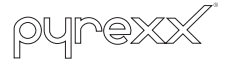

#### 3.7 Netzwerkscan

2

(3)

(4)

5

\_<u>[]</u>\_

Abb. 2 Bedienelemente Rauchwarnmelder

Splint (Aktivierungssicherung)

(Abdeckung Rauchwarnmelder)

(I) Splint an der roten Aktivierungstaste

(2) Aktivierungstaste bündig eindrücken

Kurzer Signalton

ی د 🛑 ۵۰ 🧰 ۵۰ 🛑

☑ Funk-Gruppe 10 weitere Minuten im

(3) Alle weiteren Rauchwarnmelder, wie

Blinkende Funk-Taste (A) am Gate-

Kein Gerät der Funk-Gruppe blinkt

way kurz drücken, bis diese erlischt

beschrieben, in den Lernmodus bringen

des Rauchwarnmelders entfernen

Start des Lernmodus am Rauch-

2 Aktivierungstaste

Signal-LED

Funk-Taste

ର

warnmelder:

۱

Lernmodus

ا ۵ ۵ 🔴 ۵ ۵ 🌔 🛞

(4) Funk-Gruppe abschließen

☑ Funk-Gruppe ist in Betrieb

Magnetträger

Raucheinlasslamellen

Prüf-/Stopp-Taste

3

- (I) Auf Gateway-Symbol klicken
- (2) Auf Titel "Funk-Gruppe" klicken, danach auf Button "Gatewayfunktionen"
- (3) Auf "Netzwerk scannen" klicken
- Meldung "Netzwerkscan wird ausgeführt"
- (4) Warten, bis der Netzwerkscan abgeschlossen ist
- (5) Auf "Netzwerkscan abgeschlossen" klicken
- Im Fehlerfall siehe Betriebsanleitung
- (6) Auf Titel "Gatewayfunktionen" klicken, danach auf Button "Funk-Gruppe"
- ☑ Sie befinden sich im Menü ..Funk-Gruppe"

#### Rauchwarnmelder den Räumen zuweisen

- Iedem Rauchwarnmelder den korrekten Raum zuordnen
- Rauchwarnmelder sind den Räumen zugewiesen

#### 3.8 Testsignal und Messwerte

- (I) Mit ← wieder ins Menü Raumskizze wechseln
- (2) Auf das Gateway-Symbol klicken
- (3) Auf Titel "Funk-Gruppe" klicken, danach auf Button "Gatewayfunktionen''
- (4) Auf "Testsignal auslösen" klicken
- Meldung "Testsignal wird ausgeführt"

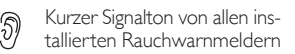

- (5) Auf "Testsignal ausgeführt" klicken
- (6) Um die Messwerte eines Rauchwarnmelders anzusehen. den Rauchwarnmelder im Menü ...Funk-Gruppe'' anklicken
- (7) Auf Titel ... Wartungen" klicken. danach auf Button "Messwerte"
- Messwerte des Rauchwarnmelders werden angezeigt

# 4 Reset

#### 4.1 Gateway-Reset

Das Gateway muss vor dem Reset am Stromnetz angeschlossen sein.

- (I) Reset starten
- Netzkabel am Gateway entfernen 5) Zyklischer Signalton über 30 Sekunden am Gateway

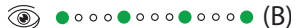

In diesem Zeitraum sind folgende Handlungsschritte nacheinander auszuführen:

#### (2) Funkmodul-Reset

 Funk-Taste (A) am Gateway drücken, bis diese blinkt, danach loslassen

 $\textcircled{(a)} \bullet \circ \circ \bullet \circ \circ \bullet (A)$ 

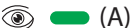

- Signal-LED Funk-Taste (A)
- (3) Netzwerk-Reset
- Gateway-Taste (B) drücken, bis ein langer Signalton ertönt, danach loslassen

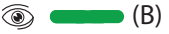

Gateway ist ausgeschaltet

#### 4.2 Rauchwarnmelder-Reset

Um nach dem Gateway-Reset die Funk-Gruppe neu zu erstellen, führen Sie auch ein Reset der Rauchwarnmelder durch.

- (I) Aktivierungstaste herausziehen
- (2) Prüf-/Stopp-Taste für ca. 2 bis 3 Sekunden gedrückt halten

Ca. 2 Sekunden leises Ticken

(3) Funk-Taste mit Splint gedrückt halten, bis diese blinkt, danach loslassen

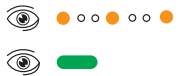

Gerät befindet sich im Auslieferungszustand

# PX-iP

The Quick Reference Guide is not a substitute of the perating manual. manual. It is essential to read and observe the operating manual. The Quick Reference Guide is not a substitute for the operating It is available at: www.pyrexx.com/de/support/download Pay special attention to the included safety instructions and information on the use and operation of the gateway and the smoke alarm devices.

## Notes and requirements

#### **I.I Notes on commissioning**

The Quick Reference Guide describes initial installation of the gateway in combination with smoke alarm devices from the web app.

- It is essential that you follow the action steps in the order given for a successful installation
- For other installation types, troubleshooting, etc., see the operating manual for the gateway and/or smoke alarm devices
- Observe the notes in the web app
- Only use the power unit and power cable included in the shipping package
- Remove the protective film from the plug and gateway

#### **1.2 Requirements for commissioning**

Prior to commissioning, ensure the following at the installation location:

- Internet connection
- Router with LAN connection
- LAN or WI-FI connection
- For WI-FI: WLAN-SSID (WI-FI name), password and encryption type must be available
- At least one PX-IC smoke alarm device
- Gateway in default state (see ...4. | Gateway reset")
- End device for web app operation: smartphone, tablet or PC with Internet browser

# 2 Controls

The gateway is controlled via buttons with signal LEDs. You must be able to see the light signals, even when the buttons are activated.

Version of the Quick Reference Guide 2016-04

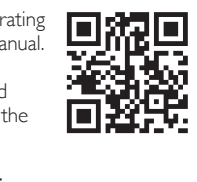

IMPORTANT: Only press the buttons to the point that you feel a resistance, and keep them pressed in that position.

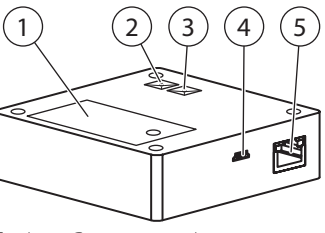

#### Fig. I Gateway controls

- Battery compartment Radio button (A) with signal LED
- Gateway button (B) with signal LED
- 4 Port for bower unit
- 5 LAN port

# 3 Commissioning

Open the web app in the browser at www.pyrexx.com/app

#### 3.1 Registering as a user

- If you do not have access to the web app yet, set up your user account first.
- (I) Enter the registration details
- ▶ In the web app's start-up screen, click "Register"
- Enter your personal details and choose a password
- The email address will be your user name. Your residential address and name will be used in the notifications. You can also just enter "x" there, for example,
- Optionally check the "Create an apartment for this address" check box
- Check the "I accept the terms and conditions of use" check box
- Click "Complete registration"

- (2) Confirm the registration process in the email
- ☑ Registration successful

#### 3.2 Log-in

- In the start-up screen, enter user name and password
- Click "Log in"
- ☑ Web app log-in successful

#### 3.3 Adding gateway in the

- apartment ▶ In the main menu ■. select
- "Apartments" entry Select created apartment

#### (I) Click apartment

- (2) Click "Devices" title, then click "Rooms" button
- ☑ Room list appears

Adding a new apartment

check box during registration.

"New apartment" screen opens

(2) Enter address and tenant details

Apartment has been created

(3) For "Type" select "Apartment" or

"Detached house" (multiple levels)

(1) Click the room in which you wish to

Enter the serial number on the name

(I) Click "New apartment"

(4) Click "Save"

☑ Room list appears

install the gateway

Room sketch appears

Click "Add a device"

plate of your gateway

Adding a gateway

(2) Add gateway

#### ☑ "Gateway" is shown as the type and "Pyrexx" as the manufacturer

- Enter the verification code on the name plate of your gateway
- Click "Save" Gateway icon appears in the room

# sketch

### 3.4 Gateway setup

- (I) Click the gateway icon
- (2) Click "Radio group" title, then click "Gateway functions" button
- ☑ You are now in the "Gateway functions" menu
- (3) Set up gateway
- Click "Set up gateway" and observe notes
- Click "Continue"
- (4) Even if you want to set up a WI-FI connection, connect the gateway to the router using a LAN cable
- (5) Select LAN or WI-FI connection
- For a more stable installation, we recommend a LAN connection.
- ► For a WI-FI connection enter the WI-FI parameters and click "Save" Only required if you did not check the
- "Create an apartment for this address" **3.5 Connecting the gateway** 
  - (I) Connect plug with power cable and plug into power outlet
  - (2) Connect power cable with gateway
  - (3) As soon as the signal LED of the gateway button (B) starts flashing click "Establish connection"
  - ☑ Message: "The connection attempt is running. This process can take up to 3 minutes."
  - While the gateway is starting up the LEDs of the gateway button (B) and the radio button (A) become active in that order.

Gateway starts:

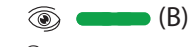

Gateway parameter query:

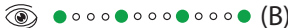

# Normal operation:

- (B) Gateway is connected with the router
- Radio group query:  $\textcircled{(a)} \bullet \circ \circ \bullet \circ \circ \bullet (A)$ (A)
- ☑ No radio group found in learning mode
- Message: "The connection attempt was successful"
- (4) Click "Installation complete"
- ☑ You are back in the room sketch
- 3.6 Creating a radio group with gateway and smoke alarm devices
- The connection between smoke alarm devices and the gateway is set up directly on the devices (learning mode).
- (I) For WI-FI connection now remove the LAN cable and bring the gateway to the planned installation site
- (2) Press radio button (A) on the gateway until signal LED is on, then release:
  - 💿 🛑 (A)

Starting learning mode on the gateway:

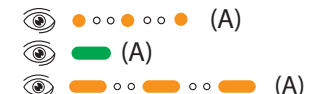

Gateway is in the learning mode for 10 minutes max.

#### Adding a smoke alarm device to a radio group

# IMPORTANT:

a) Do not activate any smoke alarm device until it is at the intended installation location. b) Ensure a minimum distance of 3 m to the other smoke alarm devices and the gateway.

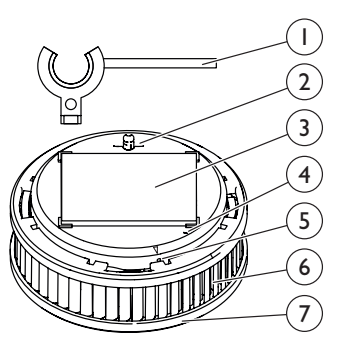

- Fig. 2 Smoke alarm device controls
- Split pin (activation backup)

Smoke intake lamellas

(smoke alarm device cover)

(1) Remove split pin at the red activation

(2) Push activation button flush

🛞 🛑 o o 🛑 o o 🛑

another 10 minutes

Radio group is in operation

 $\square$  No device in the radio group is

(4) Finalise radio group

flashing

ର

alarm device:

۱

button of the smoke alarm device

Short acoustic signal

ی د 🛑 ۵۰ 🧰 ۵۰ 🛑

Radio group in learning mode for

(3) Switch all other smoke alarm devices

into learning mode as described

Briefly press flashing radio button (A)

on the gateway until light goes off

Starting learning mode on the smoke

Activation button Magnetic carrier

Signal LED

Radio button

Test/Stop button

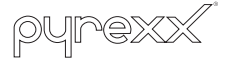

#### 3.7 Network scan

- (I) Click the gateway icon
- (2) Click "Radio group" title, then click "Gateway functions" button
- (3) Click "Scan network"
- Message: "Network scan in progress"
- (4) Wait until network scan has completed
- (5) Click "Network scan complete"
- In the case of an error consult the operating manual
- (6) Click "Gateway functions" title, then click "Radio group" button
- ✓ You are now in the "Radio group" menu

#### Assigning smoke alarm devices to rooms

- Assign each smoke alarm device the correct room
- ☑ Smoke alarm devices have been assigned to the rooms

#### 3.8 Test signal and measured data

- (I) Click to go back to the room sketch menu
- (2) Click the gateway icon
- (3) Click "Radio group" title, then click "Gateway functions" button
- (4) Click "Trigger test signal"
- Message: "Test signal in progress"

Short acoustic signal from all installed smoke alarm devices

- (5) Click "Test signal complete"
- (6) To view the measured data of a smoke alarm device, click the smoke alarm device in the "Radio group''menu
- (7) Click "Maintenance" title, then click "Measured data" button
- Measured data of the smoke alarm device is displayed

# 4 Reset

#### 4.1 Gateway reset

Prior to the reset, the gateway must be connected to the power supply.

- (I) Start reset
- Remove power cable on the gateway
  - Cyclic acoustic signal on the gateway for 30 seconds

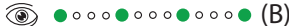

During this time, the following steps must be performed in that sequence:

- (2) Reset radio module
- Press radio button (A) on the gateway until it flashes, then release

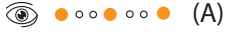

🛞 🛑 (A)

Signal LED of radio button (A)

- (3) Reset network
- Press gateway button (B) until a long acoustic signal is emitted, then release

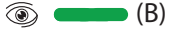

Gateway is turned off

#### 4.2 Smoke alarm device reset

In order to re-create the radio group after the gateway reset, also reset the smoke alarm devices.

- (I) Pull out activation button
- (2) Press and hold Test/Stop button for about 2 to 3 seconds

5) Soft ticking for about 2 seconds

(3) Press radio button with splint pin until it flashes, then release

> ( ● 0 0 ● 0 0 ● ۱

Image: The device is in its default state